# **ServiceNow Interview – Development Demo**

## Example 1: ServiceNow Tuning -- Service Portal Redirect

Users with no roles assigned should only have access to the Service Portal view, and NO access to the Native View.

The easiest way to accomplish that goal would be through review of user role affiliations.

| ServiceNow Logins – Where is the user directed ?                                                               |  |  |  |  |  |
|----------------------------------------------------------------------------------------------------|--|--|--|--|--|
| <ul> <li>User has no roles Redirects to Service Portal</li> </ul>                                              |  |  |  |  |  |
| <ul> <li>User has roles – Login to Native View (Full Platform)</li> </ul>                                      |  |  |  |  |  |
| Validation Steps                                                                                               |  |  |  |  |  |
|                                                                                                    |  |  |  |  |  |
| Validate with the following URL: <u>https://dev79794.service-now.com</u>                                       |  |  |  |  |  |
| User With Roles: help.desk (Password: help.desk)                                                               |  |  |  |  |  |
| User With No Roles: test1.user (Password: test1.user)                                                          |  |  |  |  |  |
|                                                                                                    |  |  |  |  |  |
| NOTE: This single property implements the desired behavior:                                                    |  |  |  |  |  |
| https://dev79794.service-                                                                                      |  |  |  |  |  |
| now.com/nav_to.do?uri=%2Fsys_properties_list.do%3Fsysparm_first_row%3D1%26sysparm_query%3DGOTOnameLIKEgl       |  |  |  |  |  |
| ide.entry.first.page.script%26sysparm_query_encoded%3DGOTOnameLIKEglide.entry.first.page.script%26sysparm_view |  |  |  |  |  |
| %3D                                                                                                    |  |  |  |  |  |

If direct Service Portal access is expected for other users of similar profile, it can be done in Production with the addition of global system property (*glide.entry.first.page.script*).

**Redirect to Service Portal after login:** <u>https://docs.servicenow.com/bundle/helsinki-servicenow-platform/page/build/service-portal/concept/c\_RedirectToSPAfterLogin.html</u>

See Update Set:

AFCCE2-29999 -- Redirect Service Portal Logins---sys\_remote\_update\_set\_6934166acdea401092569981bb978277.xml

## Example 2: ServiceNow Development -- Business Rule Example

Here's an example of sample scripting which could serve as a prototype for evaluating generic tables within ServiceNow.

This is an example of a recent enhancement which I would submit to supplement Out-of Box ServiceNow behavior.

The original context of this script is to be used with the SnowMirror data replication tool which can be used to replicate ServiceNow cloud data internally.

SnowMirror Overview: <u>https://www.snow-mirror.com/products/</u>

In this particular case, this prototype script would be embedded within a ServiceNow business rule and would generate an Incident based upon a detected condition within a ServiceNow table view (e.g., a failed table replication).

With some adaptation this script could be used to evaluate other ServiceNow tables.

### Adapted Example: Create an Incident within ServiceNow for Locked ServiceNow user accounts

#### Validation Steps

HINT: Demo this by locking out the test2.user account and an incident will be created immediately.

Inspect "Incident - Open" to review the latest incident that has been opened.

See Business Rule:

Business\_Rule---Check\_for\_Locked\_User\_Accounts---sys\_script\_ba770301dbf20010115e29e1ca961911.xml

## Example 3: <u>ServiceNow Integration</u> – Incident Creation from Systems Monitoring

### Step 1: Define an inbound email action to script how the system responds to an inbound email.

| < E Inbound Email<br>Create Incider                     | l Actions<br>It Custom                                                                            |                                                                                                    |                  |
|---------------------------------------------------------|---------------------------------------------------------------------------------------------------|----------------------------------------------------------------------------------------------------|------------------|
| Inbound email actions sp<br>associate it with a specifi | ecify how ServiceNow creates or updates task<br>c task. If the conditions specified in the inboun | records in a table when the instance receives an ema<br>d action are met, the script is run. <u>More Info</u> | ail. The inbound |
| Name                                                    | Create Incident Custom                                                                            | Application ⑦                                                                                                 | Global           |
| Target table                                            | Incident [incident]                                                                               | Active                                                                                                    | $\checkmark$     |
| Action type ?                                           | Record Action •                                                                                   | Stop processing ⑦                                                                                             |                  |

### **Step 2:** Send email to the ServiceNow's instance's defined SMTP email address

(e.g., <u>dev79794@servicenowdevelopers.com</u>).

| Emails                 | New Search Crea     | ted 🔻 Search                      | ▲ ◀                                                |            |                     |                                    |  |  |
|------------------------|---------------------|-----------------------------------|----------------------------------------------------|------------|---------------------|------------------------------------|--|--|
| All > Created on Today |                     |                                   |                                                    |            |                     |                                    |  |  |
| Q                      | ■ Created ▼         | ■ Recipients                      | <b>≡</b> Subject                                   | ≡ Туре     | ■ Notification type | <b>≡</b> User ID                   |  |  |
|                        | Search              | Search                            | Search                                             | Search     | Search              | Search                             |  |  |
| i                      | 2020-02-04 17:58:45 | george.crittenden@gmail.com       | Incident INC0010026 has been opened on your behalf | send-ready | SMTP                | (empty)                            |  |  |
| i                      | 2020-02-04 17:58:26 | dev79794@servicenowdevelopers.com | System Alert from Monitoring                       | received   | SMTP                | <u>George</u><br><u>Crittenden</u> |  |  |

### **Step 3:** Confirm that the automated email has been received from ServiceNow.

| Incident INC0010026 has been opened on your behalf $\sum$ into x |                          |      | •  | ß |  |
|------------------------------------------------------------------|--------------------------|------|----|---|--|
| IT Service Desk<br>to me 👻                                       | 5:59 PM (0 minutes ago)  |      | \$ | : |  |
| INC0010026 - System Alert from<br>Monitoring                     |                          |      |    |   |  |
| An incident has been opene                                       | ed on your beh           | alf. |    |   |  |
| You can view all the details of the incident by                  | following the link below | V:   |    |   |  |
| Take me to the Incident                                          |                          |      |    |   |  |
| Thank you.                                                       |                          |      |    |   |  |
| Unsubscribe   Notification Preferences                           |                          |      |    |   |  |

## Validation Steps

HINT: Demo this by sending a sample Monitoring email (e.g., "System Alert from Monitoring") to the ServiceNow instance (<u>dev79794@servicenowdevelopers.com</u>).

An email response of the Incident record that is created should be received immediately.